# Инструкция по установке программного обеспечения «МультиМит Эксперт»

#### І. Инструкция установки демо-версии программного обеспечения "МультиМит Эксперт"

1. Запустите файл mmedemoinstaller.exe. В результате запустится мастер установки демо-версии программы «МультиМит Эксперт» (рис. 1). Нажмите кнопку «Далее».

| 💕 Установка — МультиМит Эксперт (Демо) — 🗌 🗙 |                                                                                                    |     |      |    |  |  |  |
|----------------------------------------------|----------------------------------------------------------------------------------------------------|-----|------|----|--|--|--|
|                                              | Вас приветствует Мастер<br>установки МультиМит Эксперт<br>(Демо)                                                                                                    |     |      |    |  |  |  |
|                                              | Программа установит МультиМит Эксперт (Демо) на ваш<br>компьютер.                                                                                                    |     |      |    |  |  |  |
|                                              | Рекомендуется закрыть все прочие приложения перед<br>тем, как продолжить.<br>Нажмите «Далее», чтобы продолжить, или «Отмена»,<br>чтобы выйти из программы установки. |     |      |    |  |  |  |
|                                              | Дале                                                                                                    | e > | Отме | на |  |  |  |

Рис. 1

2. Укажите папку, в которую необходимо установить программу (рис. 2). Желательно выбирать путь отличный от "C:\Program Files (x86)" (в противном случае для установки программы потребуются права Администратора). По умолчанию выбирается каталог текущего пользователя. Нажмите кнопку «Далее» и следуйте подсказкам мастера установите программу.

| 👸 Уст | ановка — МультиМит Эксперт (Де                         | мо)                            | _               |               | ×   |
|-------|--------------------------------------------------------|--------------------------------|-----------------|---------------|-----|
| Вы    | ор папки установки<br>какую папку вы хотите установить | » МультиМит Эксп               | ерт (Демо)?     | (             | M   |
|       | Программа установит Мульти                             | иМит Эксперт <mark>(</mark> Де | мо) в следуюц   | цую папку.    |     |
| ł     | Іажмите «Далее», чтобы продолжит<br>ажмите «Обзор».    | ь. Если вы хотите              | выбрать дру     | гую папку,    |     |
| [     | C:\Users\Имя_пользователя\AppData                      | Roaming MultiMea               | t-demo          | <u>О</u> бзор |     |
|       |                                                        |                                |                 |               |     |
|       |                                                        |                                |                 |               |     |
|       |                                                        |                                |                 |               |     |
| 1     | ребуется как минимум 65,0 Мб свобо                     | ДНОГО ДИСКОВОГО                | пространства    |               |     |
|       |                                                        | < <u>Н</u> азад                | <u>Д</u> алее > | Отм           | ена |

Рис. 2

### II. Инструкция установки полной версии программного обеспечения "МультиМит Эксперт" (необходимы права администратора!)

## Как установить программу на локальный компьютер (локальный ключ, одно рабочее место)?

Для этого сделайте следующее:

- 1. Запустите файл mmesetup.exe с дистрибутива программы появиться окно мастера установки программы. Нажмите в этом окне кнопку "Далее".
- 2. Укажите желаемый путь расположения программы на диске Вашего компьютера и нажмите кнопку "Далее >".

Желательно, указать путь установки отличный от "C:\Program Files (x86)" т.к. в некоторых версиях Windows по умолчанию включена версионность файлов (т.е. для каждой учётной записи Windows может быть создана собственная версия файлов данных (в том числе базы данных) в каталог C:\Users\Имя\_пользователя\AppData\Local\VirtualStore\Program Files (x86)\MultiMeat). Это приводит к неприятным ситуациям - например, пользователь копируя файл базы данных программы из C:\Program Files (x86)\MultiMeat по факту копирует другую базу данных, которая расположена в «C:\Users\Имя\_пользователя\AppData\Local\VirtualStore\Program Files (x86)\MultiMeat\mme.fdb»

Дойдя до выбора компонентов мастера установки, выберите "Обычная установка: клиент МультиМит Эксперт, компоненты БД".

В результате галочками будут отмечены следующие компоненты для установки:

- Установка клиента МультиМит Эксперт;
- Установка компонентов БД.

Следующим шагом нажимайте кнопку "Далее", пока мастер не завершит установку.

Как установить программу в сетевом режиме (сетевой ключ, одно и более рабочих мест)?

Для этого необходимо выполнить следующие действия:

1. Устанавливаем серверную часть.

На компьютере сервере, где будет располагаться сетевой ключ, запустите установочный файл mmesetup.exe - появиться окно мастера установки программы.

Укажите желаемый путь расположения программы на диске Вашего компьютера и нажмите кнопку "Далее >".

Желательно, указать путь установки отличный от "C:\Program Files (x86)" т.к. в некоторых версиях Windows по умолчанию включена версионность файлов (т.е. для каждой учётной записи Windows может быть создана собственная версия файлов данных (в том числе базы данных) в каталог C:\Users\Имя\_пользователя\AppData\Local\VirtualStore). Это приводит к неприятным ситуациям -

например, пользователь, копируя файл базы данных программы из «C:\Program Files (x86)\MultiMeat\mme.fdb» по факту копирует другую базу данных, которая расположена в C:\Users\Имя\_пользователя\AppData\Local\VirtualStore\Program Files (x86)\MultiMeat\mme.fdb

Далее, дойдя до выбора компонентов мастера установки, выберите "Установка на сервер: клиент и сервер МультиМит Эксперт, сервер БД".

В результате галочками будут отмечены следующие компоненты для установки:

- Установка клиента МультиМит Эксперт;
- Установка сервера БД;
- Установка сервера МультиМит Эксперт;
- Установка сервера ключа;
- Установка загрузчика клиента МультиМит Эксперт.

Нажмите кнопку "Далее>".

- 2. На шаге ввода IP-адреса сервера укажите IP-адрес сервера, куда будет вставлен ключ, в формате x.x.x.x (например, 192.168.1.25) или же имя сервера, если IP-адрес не статичен (изменяется во времени, например, при перезагрузке сервера).
- 3. Для запуска программы на клиентском компьютере достаточно на сервере расшарить папку MultiMeat, куда была установлена программа. Затем на клиентских компьютерах создать ярлык программы на рабочем столе и в его свойствах указать параметр D (см. скриншот настройка ярлыка программы).

**ПРИМЕЧАНИЕ:** Пункт 3 не нужно выполнять, если пользователи напрямую будут запускать программу на сервере путем соединения с ним через удаленное подключение к рабочему столу (по RDP).

## ЧТО ДЕЛАТЬ ЕСЛИ ПРИ ЗАПУСКЕ ПРОГРАММЫ ВЫДАЕТСЯ СООБЩЕНИЕ "НЕ НАЙДЕН КЛЮЧ" В СЛУЧАЕ СЕТЕВОЙ ВЕРСИИ?

1. Проверьте в оснастке "Службы", что служба "Guardant Dongle License Service" запущена и работает (см. скриншот <u>служба Guardant Dongle</u>)

Если служба отсутствует или не запущена - в каталоге guardsrv, куда была установлена программа, запустите файл stopgsrv.bat и затем после его выполнения запустите файл startgsrv.bat (для выполнения данных bat-файлов могут потребоваться права администратора в зависимости от версии ОС).

2. Если служба "Guardant Dongle License Service" запущена и работает, проверьте работоспособность самого ключа - при подключении его к USB-порту диодная лампочка ключа не должна мигать, а стабильно светиться зеленым или синим цветом. При переходе по адресу http://localhost:3185/ в вашем браузере (Google Chrome, Yandex Browser и т.п.), на котором расположен ключ, или по адресу http://IP\_адрес\_компьютера\_локальной\_сети:3185/ (если ключ подключен к другому компьютеру в вашей локальной сети) - должна отобразиться веб-страница, на которой представлена информация о ключе (указан ID-ключа и общий ресурс ключа).

3. Проверьте правильно ли указан IP-адрес компьютера в usb-порт которого вставлен программно-аппаратный ключ защиты ПК "МультиМит Эксперт" - файл gnclient.ini секция [server] параметр ip\_name (файл gnclient.ini расположен в каталоге MutliMeat куда была установлена программа).

4. Убедитесь, что glds.exe (сервер ключа - служба "Guardant Dongle License Service") и MultiMeat.exe не блокируются файрволом или антивирусом, если блокируются добавить в исключения.

5. Если все 4 предыдущих пункта не решили проблему (программа сервера ключа glds.exe не блокируется внешними программами безопасности, служба "Guardant Dongle License Service" запущена и работает) и при этом диодная лампа ключа ПОСТОЯННО МИГАЕТ - необходимо установить драйверы ключа, свежую версию которых можно скачать <u>по ссылке</u> или использовать из дистрибутива программы. После установки драйверов, перезагрузите компьютер и проверьте пункты 1-4.

Если проблему не удалось решить - свяжитесь с тех. поддержкой удобным для Вас способом, контакты доступны <u>по ссылке</u>.